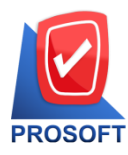

## บริษัท โปรซอฟท์ คอมเทค จำกัด

2571/1 ซอฟท์แวร์รีสอร์ท ถนนรามคำแหง แขวงหัวหมาก เขตบางกะปิ กรุงเทพฯ 10240 โทรศัพท์: 0-2739-5900 (อัตโนมัติ) โทรสาร: 0-2739-5910, 0-2739-5940 http://www.prosoft.co.th

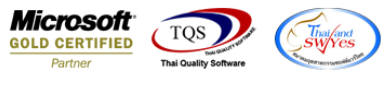

## ขั้นตอนการเปลี่ยน Password-email

- 1. เปิด web browser พิมพ์ url : http://mail.prosoft.co.th/mailchang ระบบจะนำเข้าสู่หน้า Login
  - ระบุ User name เป็นชื่อของท่านตามด้วย @prosoft.co.th ตัวอย่างเช่น test\_mail@prosoft.co.th
  - ระบุ Password ที่ได้รับจากเจ้าหน้าที่

## คลิกที่ปุ่ม OK เพื่อเข้าสู่ระบบ

| hMailServer                           |                                                                                 |
|---------------------------------------|---------------------------------------------------------------------------------|
| User name:<br>test_mail@prosoft.co.th | <ul> <li>ระบุ User name เป็นชื่อของท่านตามด้วย@prosoft.co.th</li> </ul>         |
| Password:                             | ตัวอย่างเช่น test_mail@prosoft.co.th<br>← ระบุ Password ที่ได้รับจากเง้าหน้าที่ |

2. เมื่อ login เข้าสู่ระบบสำเร็จ ก็จะได้ตามภาพ ให้คลิกตรงเมนูอีเมล์ของท่าน เพื่อเข้าสู่การตั้งค่า

| คลิกที่ชื่ออีเมล์>          | Welcome     Welcome     Setest_mail@prosoft.co.     External accounts     Logout | th                           |
|-----------------------------|----------------------------------------------------------------------------------|------------------------------|
| จะมีหน้าด่าง Account ขึ้นมา | Account                                                                          |                              |
|                             | General Auto-reply Fo                                                            | orwarding Signature Advanced |
|                             | Address                                                                          | test_mail@prosoft.co.th      |
|                             | Password                                                                         |                              |
|                             | Maximum size (MB)                                                                | 0                            |
|                             | Size (MB)                                                                        | 0                            |
|                             | Last logon time                                                                  | 15/3/2011 17:51:55           |
|                             | Administration level                                                             | User 👻                       |
|                             | Enabled                                                                          | Yes                          |
|                             |                                                                                  | Save                         |

คลิกที่ช่อง Password พิมพ์รหัสผ่านใหม่ที่ต้องการ เสร็จแล้วคลิก เพื่อบันทึกข้อมูลการแก้ไข

3. สามารถทดสอบรหัสผ่านใหม่ได้โดย คลิกที่เมนู Logout เพื่อออกจากระบบแล้วพิมพ์เข้าสู่ระบบโดยใช้รหัสผ่านใหม่ได้

## \*\* เพียงเท่านี้ท่านก็สามารถแก้ไขรหัสผ่านของท่านเรียบร้อยแล้ว \*\*

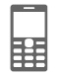